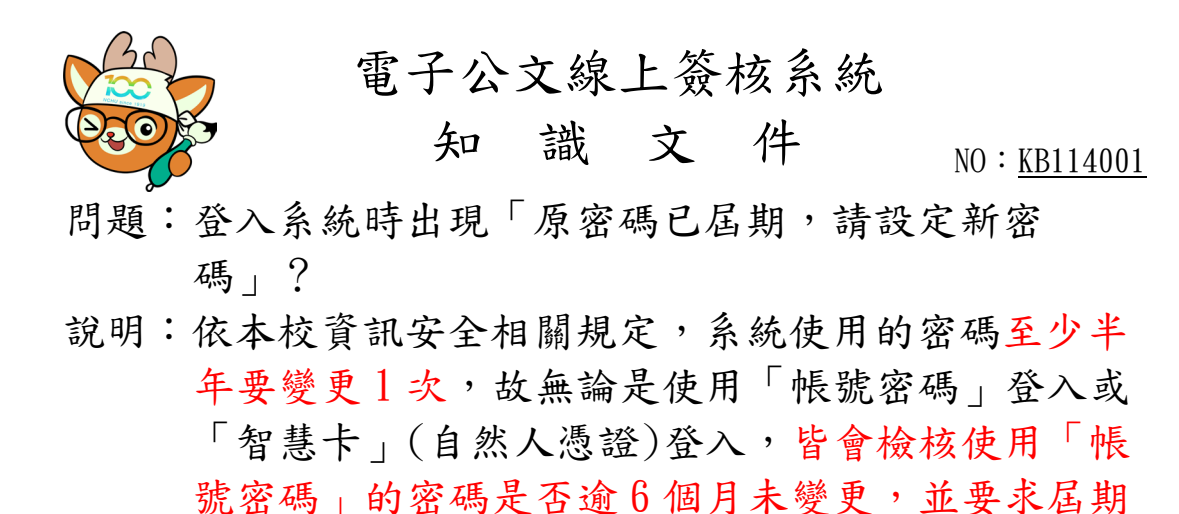

未變更的帳號進行新密碼設定。

相關畫面:

| 指的是「帳號密碼」登入時的密幕                                            | 碼  |
|------------------------------------------------------------|----|
| 原密碼已屆期,請設定新密碼:                                             |    |
| 原密碼                                                        |    |
| 新密碼                                                        |    |
| 確認新密碼                                                      |    |
| 確定                                                         | 取消 |
| 「原密碼」輸入錯誤                                                  |    |
| nchodap21.edoc2.nchu.edu.tw 說<br>設定新密碼時發生錯誤:密碼確認錯誤,無法更改密碼! | 建宁 |

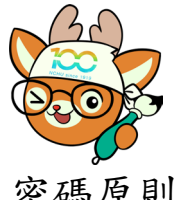

電子公文線上簽核系統

## 知識文件 NO: KB114001

Se se

密碼原則:

## 密碼原則提醒

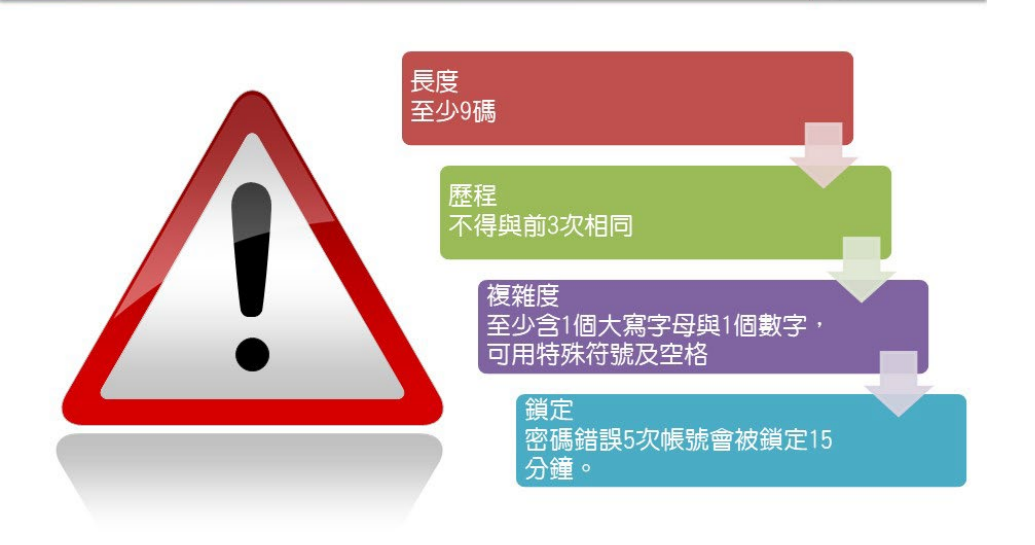

## 忘記密碼的操作步驟:

一、於系統登入畫面,點選「忘記密碼」。

| <ul> <li>S 電子公文系統-登入</li> <li>× +</li> </ul> |                                                         |       |   | Ŷ | _ | ^   |
|----------------------------------------------|---------------------------------------------------------|-------|---|---|---|-----|
| ← → C                                        | SO.html                                                 | Ē     | ☆ | + | * | : 0 |
|                                              |                                                         |       |   |   |   |     |
|                                              |                                                         |       |   |   |   |     |
|                                              |                                                         |       |   |   |   |     |
|                                              |                                                         |       |   |   |   |     |
|                                              | 10000000000000000000000000000000000000                  | 红     |   |   |   |     |
|                                              | NATIONAL STOCK                                          | 5     |   |   |   |     |
|                                              |                                                         |       |   |   |   |     |
|                                              | 公文檔案管理資訊系編                                              | 統     |   |   |   |     |
|                                              | Official Documents and Records Management Information S | /stem |   |   |   |     |
|                                              | 國立中興大學                                                  |       |   |   |   |     |
|                                              |                                                         | 2     |   |   |   |     |
|                                              | 帳號密碼 智慧卡 在印度市                                           |       |   |   |   |     |
|                                              |                                                         |       |   |   |   |     |
|                                              | 帳 號: T000547                                            |       |   |   |   |     |
|                                              | ァ 碼·                                                    |       |   |   |   |     |
|                                              |                                                         | -     |   |   |   |     |
|                                              | 登入                                                      |       |   |   |   |     |
|                                              |                                                         | 2     |   |   |   |     |
|                                              | 系統相關:                                                   |       |   |   |   |     |
|                                              |                                                         |       |   |   |   |     |

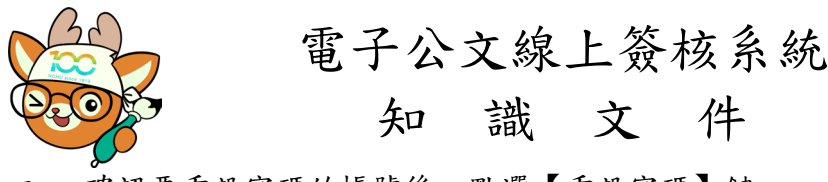

NO: <u>KB114001</u>

二、 確認要重設密碼的帳號後,點選【重設密碼】鍵。

| SSO-PincodeDialog                                                  | +                            |    | $\vee$ |   | - | ×   |
|--------------------------------------------------------------------|------------------------------|----|--------|---|---|-----|
| $\leftrightarrow$ $\rightarrow$ $\mathbf{C}$ $(here)$ nchodap21.ec | loc2.nchu.edu.tw/ms/SSO.html | Ê  | ☆      | • | * | ) : |
|                                                                    |                              |    |        |   |   |     |
|                                                                    |                              |    |        |   |   |     |
| Í                                                                  | 重設密碼                         |    |        |   |   |     |
|                                                                    | _                            |    |        |   |   |     |
|                                                                    | 國立中興大學                       |    |        |   |   |     |
|                                                                    | <mark>帳號:</mark> T000547     | i, |        |   |   |     |
|                                                                    | 重設密碼                         |    |        |   |   |     |
|                                                                    | ETTRAS                       | ┦  |        |   |   |     |

三、系統會寄發密碼變更通知信至該此帳號留於系統的EMAIL,請複製完整網址。

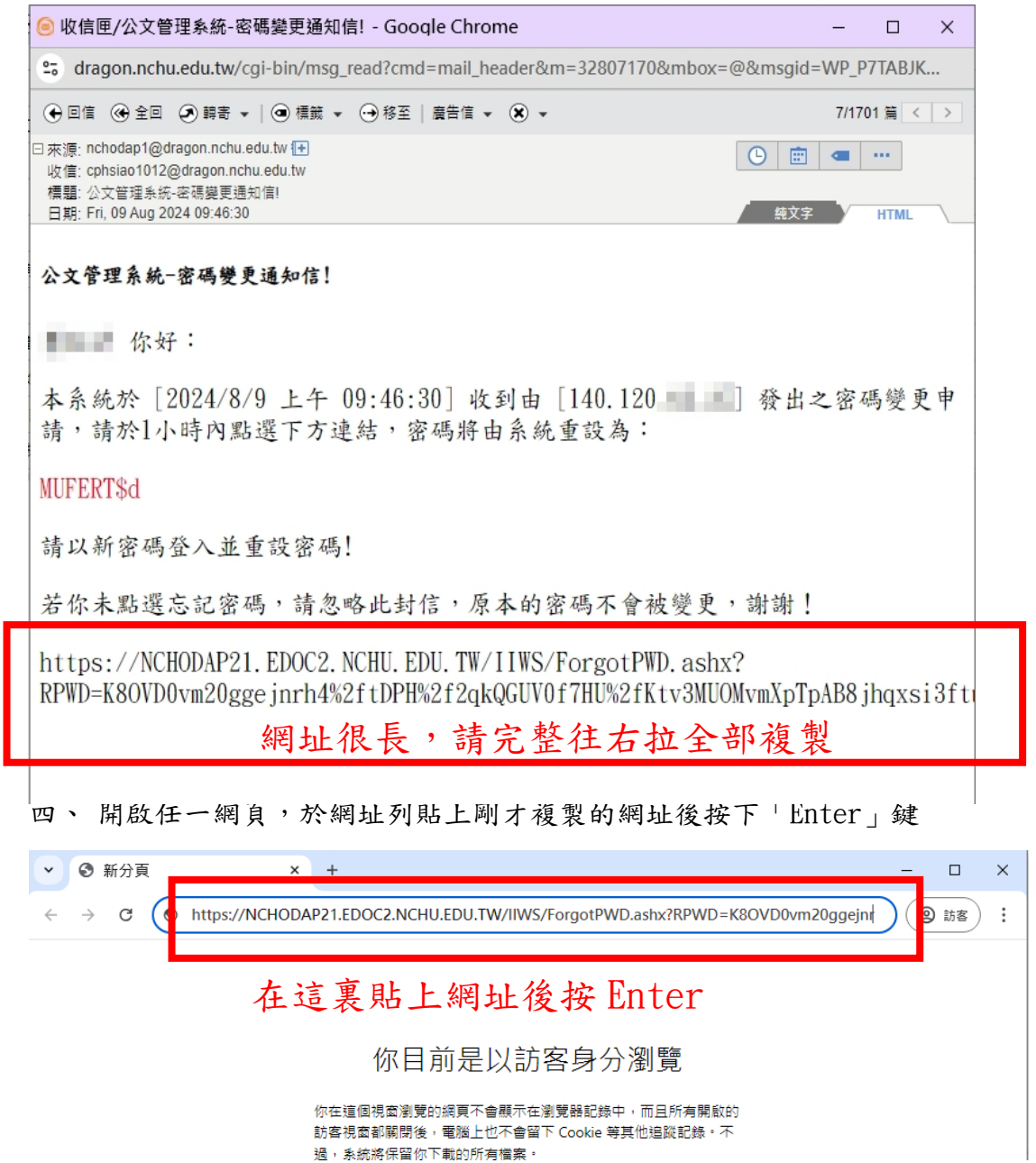

| 電子公文線上簽核系統<br>知識文件 NO: <u>KB114001</u><br>五、看到密碼重設成功,即可使用系統中提供的密碼登入系統                                                                  |  |  |  |  |  |  |
|----------------------------------------------------------------------------------------------------|--|--|--|--|--|--|
| ✓ S nchodap21.edoc2.nch∪ × +                                                                                                    |  |  |  |  |  |  |
| ← → C S nchodap21.edoc2.nchu.edu.tw/IIWS/ForgotPWD.ashx?RPWI                                                                           |  |  |  |  |  |  |
| 密碼重設成功,請使用新密碼登入系統。                                                                                                    |  |  |  |  |  |  |
| <ul> <li>◎ 收信匣/公文管理系統-密碼變更通知信! - Google Chrome</li> <li>- □ ×</li> </ul>                                                               |  |  |  |  |  |  |
| <b>dragon.nchu.edu.tw</b> /cgi-bin/msg_read?cmd=mail_header&m=32807170&mbox=@&msgid=WP_P7TABJK                                         |  |  |  |  |  |  |
| ④ 回信 ④ 全回 ④ 輯寄 ▼   ④ 標識 ▼ → 移至   廣告信 ▼ ★ ▼ 7/1701 篇 < >                                                                                |  |  |  |  |  |  |
| <ul> <li>□ 來源: nchodap1@dragon.nchu.edu.tw</li></ul>                                                                                   |  |  |  |  |  |  |
| 公文管理系統-密碼變更通知信!<br>你好:                                                                                                    |  |  |  |  |  |  |
| 本系統於 [2024/8/9 上午 09:46:30] 收到由 [140.120 ] 3 公出之密碼變更申請,請於1小時內點選下方連結,密碼將由系統重設為:                                                         |  |  |  |  |  |  |
| MUFERT\$d 登入系統時要輸入的密碼                                                                                                    |  |  |  |  |  |  |
| 請以新密碼登入並重設密碼!                                                                                                    |  |  |  |  |  |  |
| 若你未點選忘記密碼,請忽略此封信,原本的密碼不會被變更,謝謝!                                                                                                    |  |  |  |  |  |  |
| https://NCHODAP21.EDOC2.NCHU.EDU.TW/IIWS/ForgotPWD.ashx?<br>RPWD=K80VD0vm20ggejnrh4%2ftDPH%2f2qkQGUV0f7HU%2fKtv3MUOMvmXpTpAB8jhqxsi3ft |  |  |  |  |  |  |
|                                                                                                    |  |  |  |  |  |  |

六、利用 EMAIL 中的密碼,登入公文系統,系統會立即請使用者再變更密碼, 輸入完新密碼並確定後,按下【確定】鍵,即可自行設定慣用之密碼。

| 密碼屆期設定新密碼      |        |  |  |
|----------------|--------|--|--|
| 原密碼已屆期,請設定新密碼: | 信件中的密碼 |  |  |
| 原密碼            |        |  |  |
| 新密碼            |        |  |  |
| 確認新密碼          |        |  |  |
| 確定             | 取消     |  |  |